# How to apply for a vacancy as a current MTU employee

All current MTU employees who wish to apply for an advertised vacancy must apply using the following steps through Core Portal.

### Step 1:

Log onto Employee Core Portal. The employee should enter their username name which is always their staff number and then their password.

- Staff with 5 digit number must put MS00 (two zeros) in front of the staff id, for example MS0012345
- Staff with a 6 digit number must put MS0 (one zero) in front of the staff id, for example MS0456789
- Staff with a T number must replace the first two characters with MS, for example **T0**0012345 will become **MS**0012345
- BCO staff and Cork SU staff who use a 3 digit id, must now prefix it with MS0000 (4 zeros), for example MS0000699

#### New password requirements:

- Minimum of 10 characters \*
- > Cannot be the same as a previous password
- Must use minimum of 1 number, 1 uppercase, 1 lowercase and one special character e.g. @ # !

If the employee has forgotten their password there is an option to click on the forgot password option.

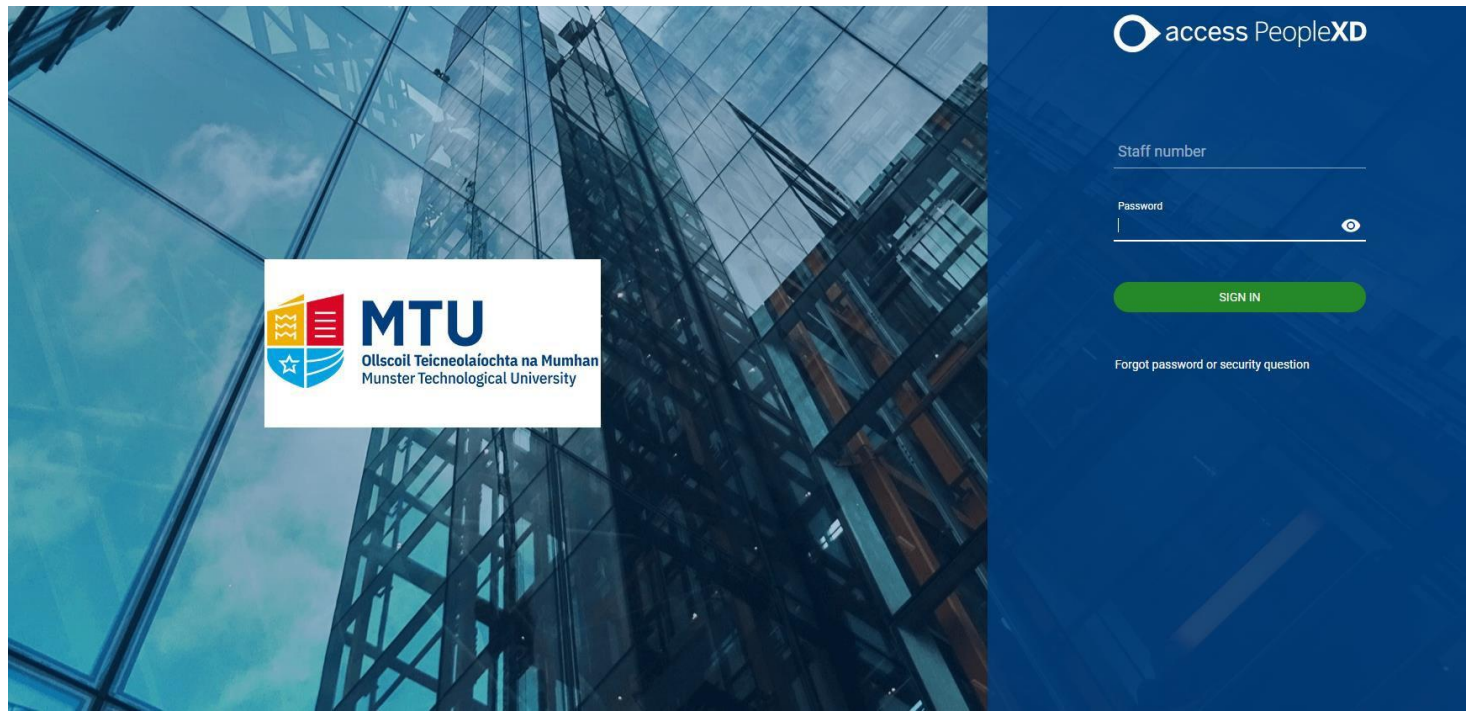

### Step 2:

On the Employee Dashboard, click on  $\blacksquare$  icon at the top left corner of the screen if required to show/hide the list of dashboard tabs on left hand side below.

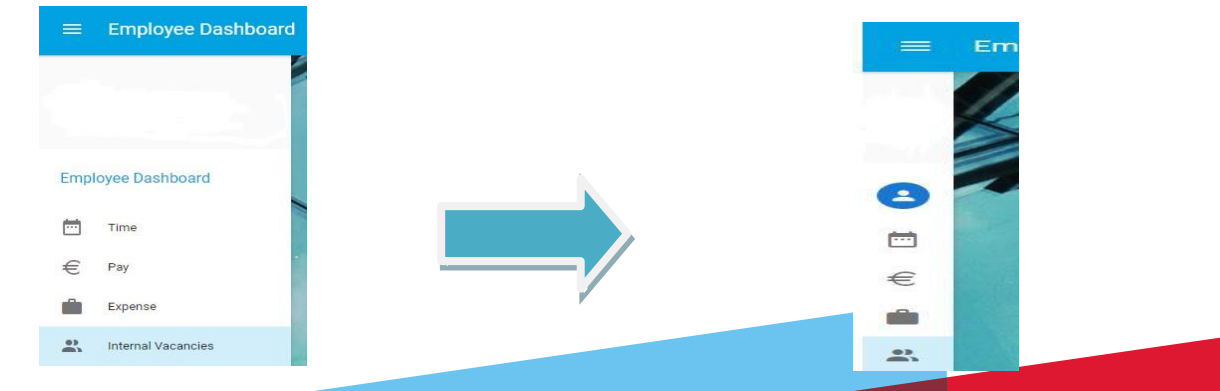

# Step 3:

Select the 'Internal Vacancies' tab on the left-hand side. If there are no current vacancies or if the competition has ended there will be no vacancies to display.

|                    | Recently Opened  | Vacancies   | APPLICATION HI | ISTORY |
|--------------------|------------------|-------------|----------------|--------|
| mployee Dashboard  | Search           | Q           | Ŧ              |        |
|                    | Position         | Posted      | Closes         |        |
| ··· Time           | TEST ADMIN MAR21 | 25-Mar-2021 | 31-Mar-2021    | :      |
| € Pay              |                  |             |                |        |
| Expense            | 5                |             |                |        |
| Internal Vacancies |                  |             |                |        |

## Step 4:

Click on the three dots alongside the vacancy button to view the job description and to apply for the position.

| Search           | Q           | -           |          |
|------------------|-------------|-------------|----------|
| Position         | Posted      | Closes      |          |
| TEST ADMIN MAR21 | 25-Mar-2021 | 31-Mar-2021 | :        |
|                  |             | Apply for   | Position |

### Step 5:

This will bring you to the following page where the position details can be viewed by clicking on the link provided. You can click on the 'Apply for Job' button to proceed with making an on-line application.

| <ul> <li>Search Vacancies<br/>Click to carry out a search of<br/>vacancies</li> <li>My Application History<br/>Click to view your Application</li> <li>Click on the link(s) below to view documents</li> <li>Files</li> </ul> |          |
|----------------------------------------------------------------------------------------------------|----------|
| My Application History<br>Click to view your Application<br>United to the link(s) below to view documents<br>Files                                                                                                    |          |
|                                                                                                    | ze Notes |
| Information Sheet.pdf 216.6                                                                                                    |          |
| Job information Sheet Click to view the current job information sheet Apply for Job                                                                                                    |          |
| Logout<br>Click to logout                                                                                                    |          |

#### Step 6:

Where an employee has previously applied for a post through e-Recruitment, the details from previous applications will populate the new application form. These details can be amended and saved for the new application. You can select a prior application form that you submitted if you wish to pre-populate the details from this form for the new position that you are applying for by clicking on 'Select'. Otherwise click on 'New' to proceed with completing a new application.

| Сору                                | y of Previo                                                                 | us Forms                                                                          |                                                                            |                              |
|-------------------------------------|-----------------------------------------------------------------------------|-----------------------------------------------------------------------------------|----------------------------------------------------------------------------|------------------------------|
| NB Please                           | e read the following care                                                   | fully:                                                                            |                                                                            |                              |
| If you pic<br>for the po            | k from a past submitted<br>st you are now applying                          | application form below this will pref<br>for.                                     | ill the various sections of the n                                          | ew application form          |
| NB if you<br>Therefore<br>those sec | do not pick a prior form<br>, you would have to con<br>tions will be blank. | and select 'New' at the end of this p<br>pplete the application in its entirety i | page <u>none</u> of your prior details<br>.e. each section will have to be | will appear.<br>completed as |
| Recrutin<br>ID                      | ient<br>Job Title                                                           | Comp Desc                                                                         | Location                                                                   | Select                       |
| 006709                              |                                                                             | Grade V - HR Office                                                               |                                                                            | Select                       |
| 007115                              |                                                                             | Test - 1 Research - Test                                                          |                                                                            | Select                       |

Please ensure to complete each section of the on-line application where applicable, complete mandatory sections, and submit the application form before the closing date and time.